# ABH3 簡単マニュアル

### 目次

| 1 | 通   | 信に必要なインストール    | 1  |
|---|-----|----------------|----|
| 1 | .1  | USB ドライバ       | 2  |
| 1 | .2  | 通信ソフト(TelABH3) | 4  |
| 2 | 通   | 信に必要な設定        | 6  |
| 2 | 2.1 | サーボドライバ(ABH3)  | 7  |
| 2 | 2.2 | 通信ソフト(TelABH3) | 8  |
| 3 | A   | 軸モータが回転する設定    | 9  |
| 3 | 3.1 | 通信ソフトの設定       | 10 |
| 3 | 3.2 | モータ、電源の接続      | 13 |
| 3 | 3.3 | 信号入出力コネクタの配線   | 14 |
| 3 | 3.4 | モータの回転         | 15 |

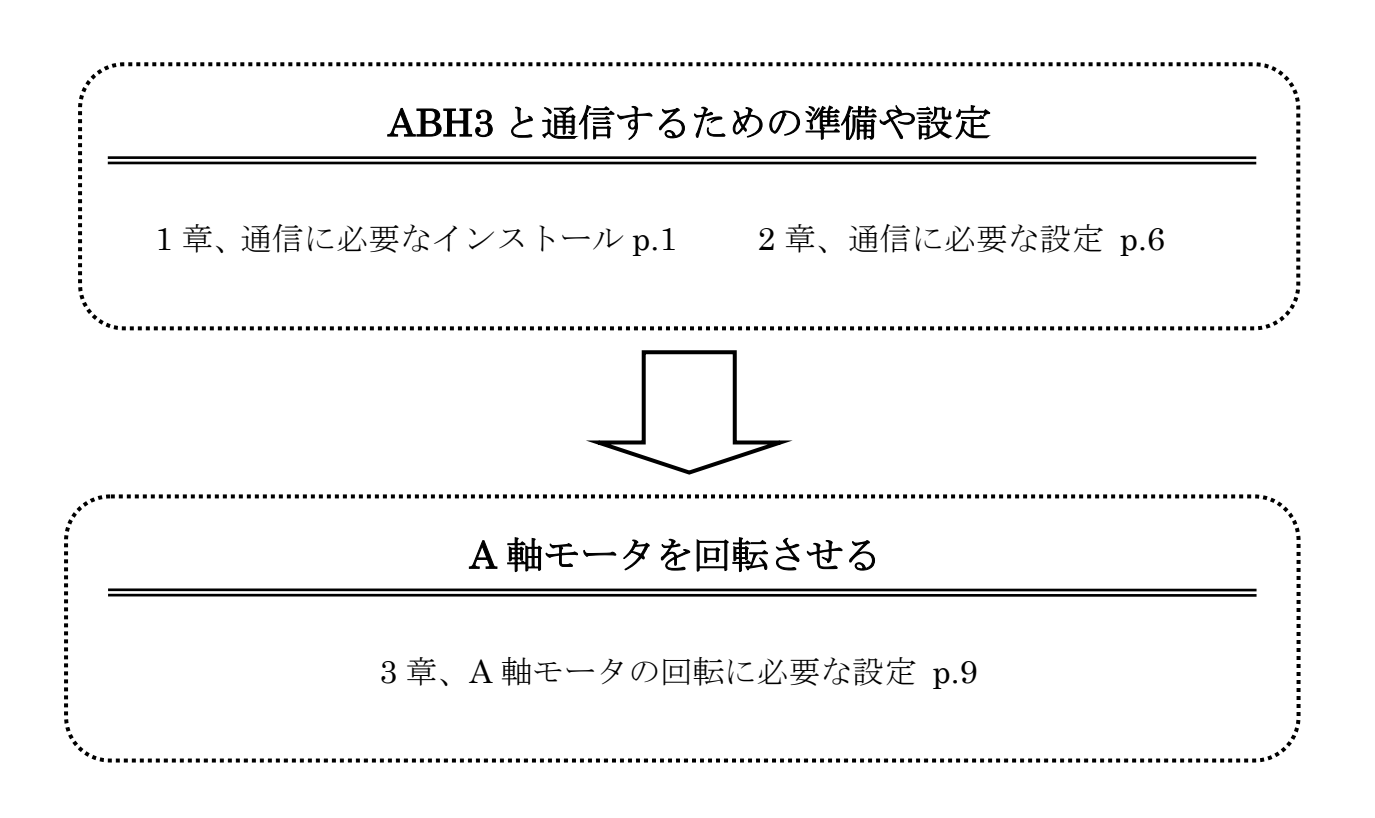

# 1通信に必要なインストール

サーボドライバとの通信に必要な用意について説明します.

**USB** でサーボドライバと通信するために、<u>サーボドライバとパソコンを接続する前に</u>、付属 の"ABH3 用ツール CD"内にある USB ドライバをインストールしてください。

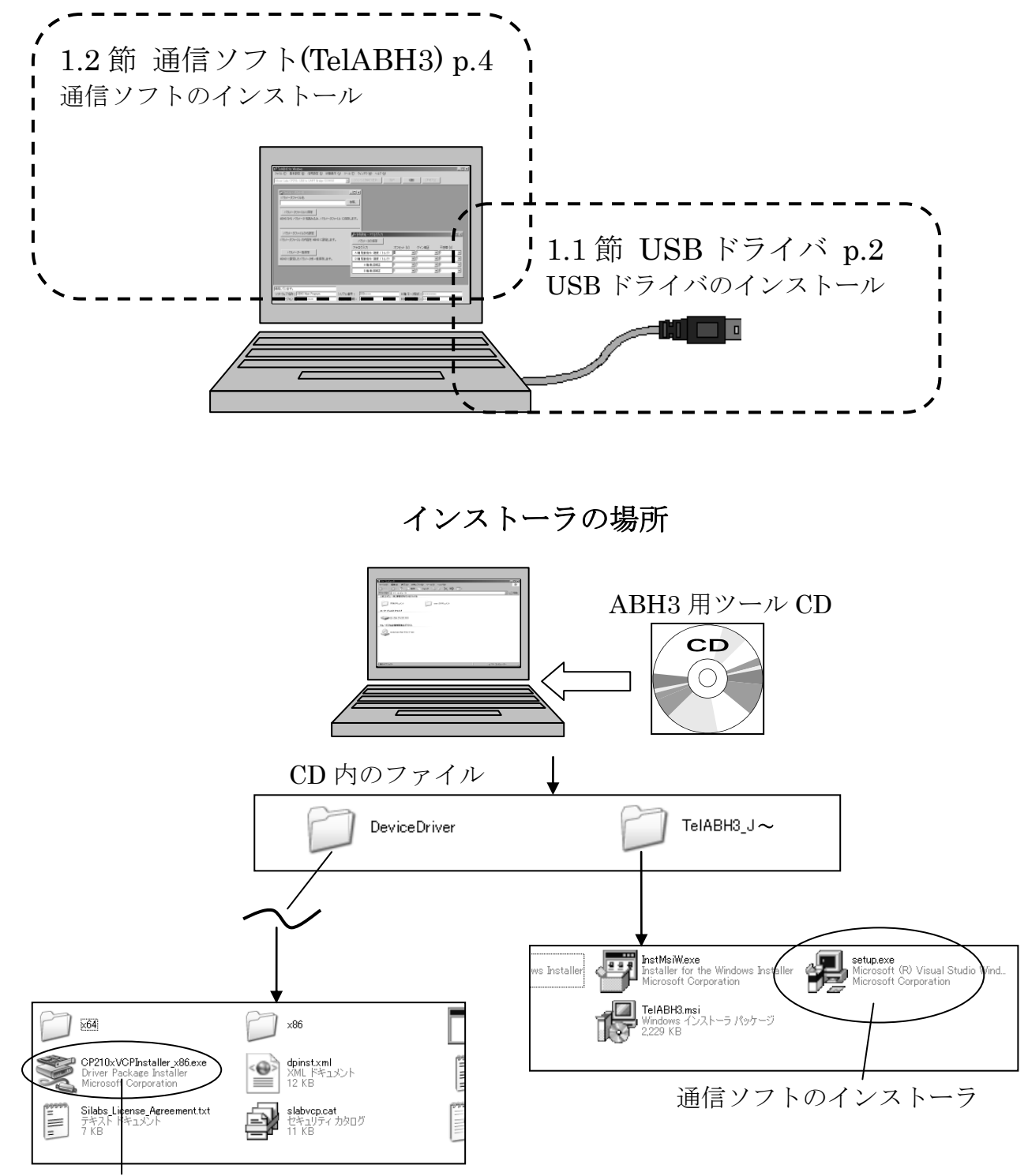

USB ドライバのインストーラ

## 1.1 USB ドライバ

<u>USB ドライバのインストールは、USB ケーブルを接続する前に行ってください。</u> インストールする前に接続すると、正しく認識されない場合があります。

USB ドライバのインストールは、パソコンとサーボドライバを USB で通信するために必要です。 インストールの例として、以下に Windows XP32bit 版のインストール手順を示します。

### ・USB ドライバのインストールの手順

| 付属している CD 内の<br>"CP210xVCPInstaller_x86.exe"を 実<br>行します。        | CP210xVCPInstaller x86.exe<br>Driver Package Installer<br>Microsoft Corporation                                                                                                    |
|-----------------------------------------------------------------|----------------------------------------------------------------------------------------------------|
| Windows が 64bit 版の場合"~_x64"を選択してください。                           | 実行すると以下のような画面が表示されま<br>す。                                                                                                    |
| "Next"をクリックします。                                                 | CP210x USB to UART Bridge Driver Installer<br>Welcome to the CP210x USB to<br>UART Bridge Driver Installer<br>This ward will also you install the drivers for your CP210x<br>USB to UART Bridge de doc.<br>To continue, click Next. |
| 内容に同意した場合、<br>"I accept the agreement"を選択して、<br>"Next"をクリックします。 | クリックすると以下のような画面になりま<br>す。                                                                                                    |
| インストールが終了するまで待ちます。                                              | 以下のような画面になります。                                                                                                    |

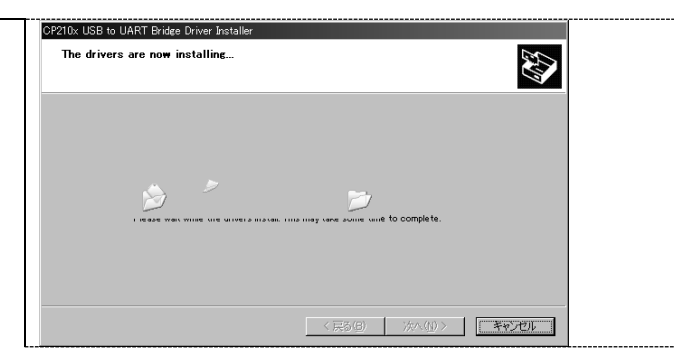

### 終了すると以下のような画面になります。

| 210× USB to UART Bridge | e Driver Installer             |                                           |   |  |
|-------------------------|--------------------------------|-------------------------------------------|---|--|
|                         | Completing the CP210x USB to U | Installation of the<br>UART Bridge Driver |   |  |
|                         | an                             |                                           |   |  |
|                         | Driver Name                    | Status                                    | - |  |
|                         |                                |                                           | _ |  |
|                         | Silicon Laboratories (sil      | lab Heady to use                          |   |  |

"完了"をクリックすれば、 インストールが完了します

# 1.2 通信ソフト(TelABH3)

通信ソフト(TelABH3)のインストールは、パソコンからサーボドライバのパラメータを設定するために必要です.

#### ・通信ソフトのインストールの手順

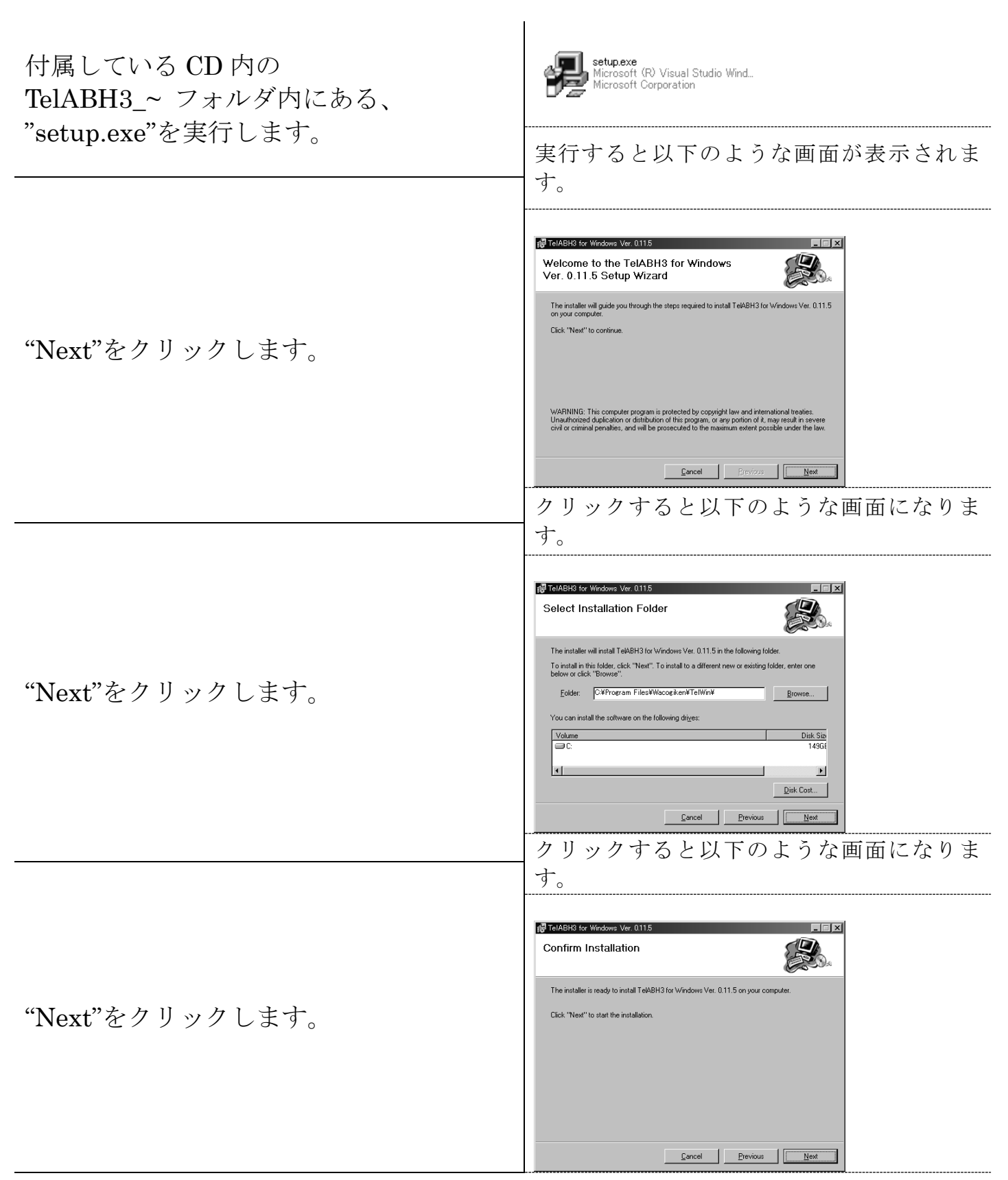

|                                         | クリックするとインストールが開始され、以                                                                                                    |
|-----------------------------------------|----------------------------------------------------------------------------------------------------|
| インストールが<br>終了するまで待ちます。                  | 下のような画面になります。<br>TelABH3 for Windows Ver. 0115<br>Installing TelABH3 for Windows Ver. 0.11.5<br>TelABH3 for Windows Ver. 0115 is being installed<br>TelABH3 for Windows Ver. 0115 is being installed |
| "Close"をクリックすれば、<br>通信ソフトのインストールが完了します。 | Errors Level<br>終了すると以下のような画面になります。                                                                                                    |

# 2通信に必要な設定

通信ソフトとサーボドライバを接続し、通信するための設定を説明します.

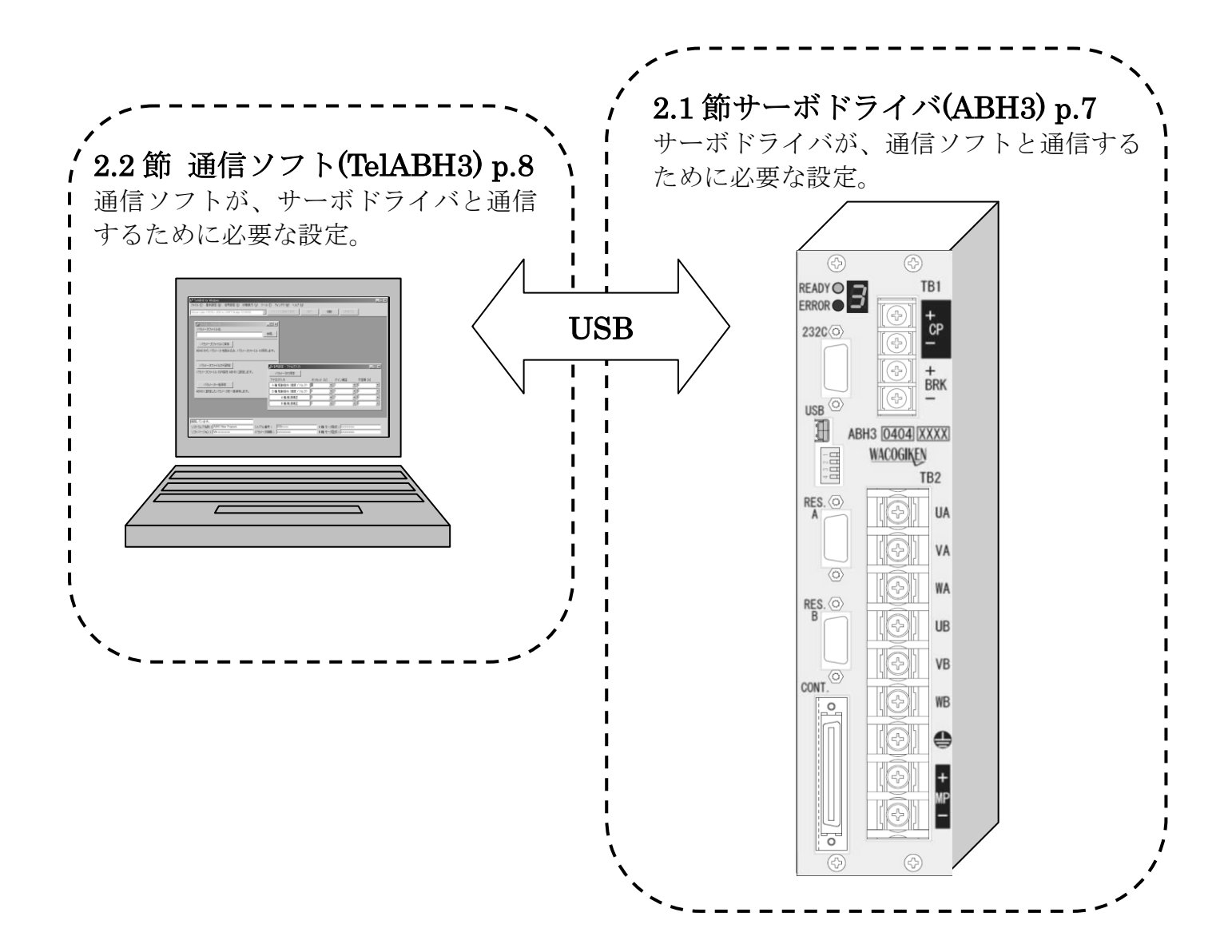

## 2.1 サーボドライバ(ABH3)

サーボドライバ(ABH3)の通信に必要な設定です。

#### 通信設定スイッチで通信方法設定。

サーボドライバと通信ソフトの通信には、通信速度をあわせる必要があります。 このマニュアルでは、USB 接続の 115200[bps]に設定します。その設定方法を以下の表に示しま す。(通信設定スイッチは、電源を落とした状態で行ってください)

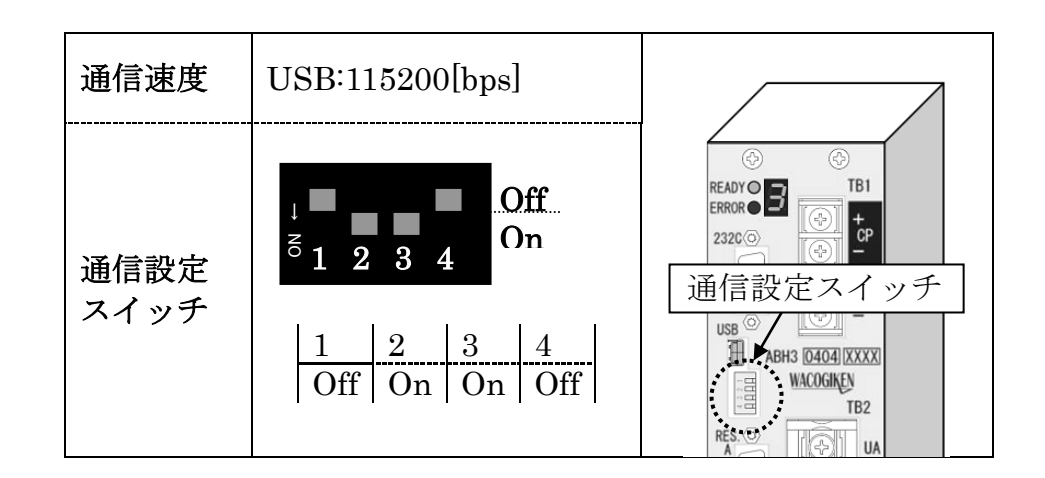

#### 制御電源(CP)と USB ケーブルの接続

パソコンと通信するためには、サーボドライバの制御電源(CP)に 24[V]以上の電源が必要です。 (主電源(MP)には、電源が入っていても、いなくても問題ありません。)

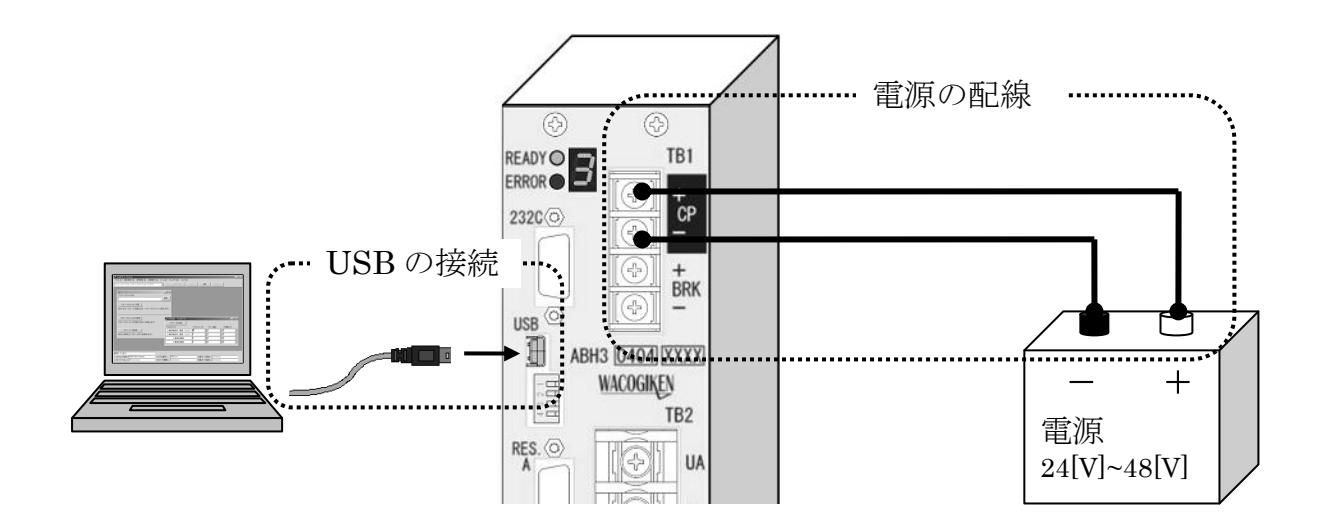

# 2.2 通信ソフト(TelABH3)

通信ソフト(TelABH3)の通信に必要な設定は、「通信設定バー」から行います。 設定は、パソコンとサーボドライバを USB でつなぎ、サーボドライバの制御電源(CP)に電源を接続して行います。

「デバイス選択」で通信先を選択。

|          | IV TelABH3 for Windows                                              |
|----------|---------------------------------------------------------------------|
| 「デバイフ遅切」 | ファイル (E) 基本設定 (B) 信号設定 (S) 状態表示 (V) ツール (E) ウィンドウ (W) ヘルプ (H)       |
|          | Silicon Labs CP210x USB to UART Bridge (COM10) アバイス情報の更新 接続 切断 詳細設定 |
|          | Silicon Labs CP210x USB to UART Bridge (COM10)                      |
|          |                                                                     |
|          | Comia                                                               |
|          | COM16                                                               |
|          | COM17                                                               |

パソコンとサーボドライバをつなぎ、"デバイス情報の更新"をクリックします。

("デバイス情報の更新"をクリックすることで「デバイス選択」に表示されるデバイス名が更新されます。)

使用するデバイスをプルダウンメニューから選択します。

| デバイス | 「デバイス選択」で選択するデバイス名                       |
|------|------------------------------------------|
| USB  | "Silicon Labs CP210x USB to UART Bridge" |

"詳細設定"で通信速度を設定。

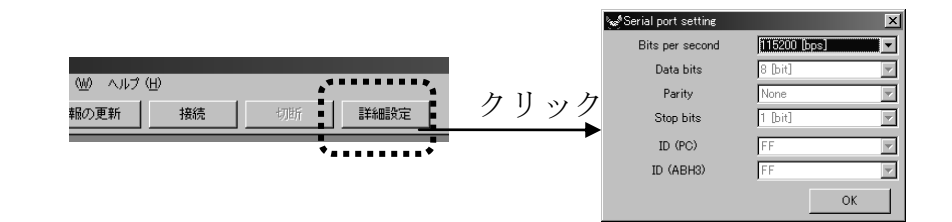

通信速度を設定は、ウィンドウ"Serial port setting"の、項目"Bits per second"で行います。 ウィンドウ"Serial port setting"は、「通信設定バー」の"詳細設定"ボタンをクリックすると表示さ れます。

通信速度("Bits per second")は、2.1節で設定した通信速度と同じ値の、115200[bps]に設定します。

#### "接続"で接続開始。

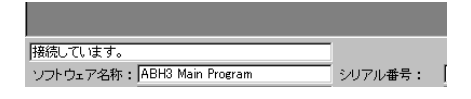

通信ソフトの接続ボタンをクリックすると、パソコンとサーボドライバが通信を開始します。 (通信にはサーボドライバに電源が投入されている必要があります) 通信が成功すると、通信ソフト下部のステータスバーに"接続しています"と表示されます。

# 3 A 軸モータが回転する設定

A軸のモータを回転させるために必要な設定、配線を示します。 各設定の詳細は、取扱説明書や通信ソフトのヘルプをご参照ください。

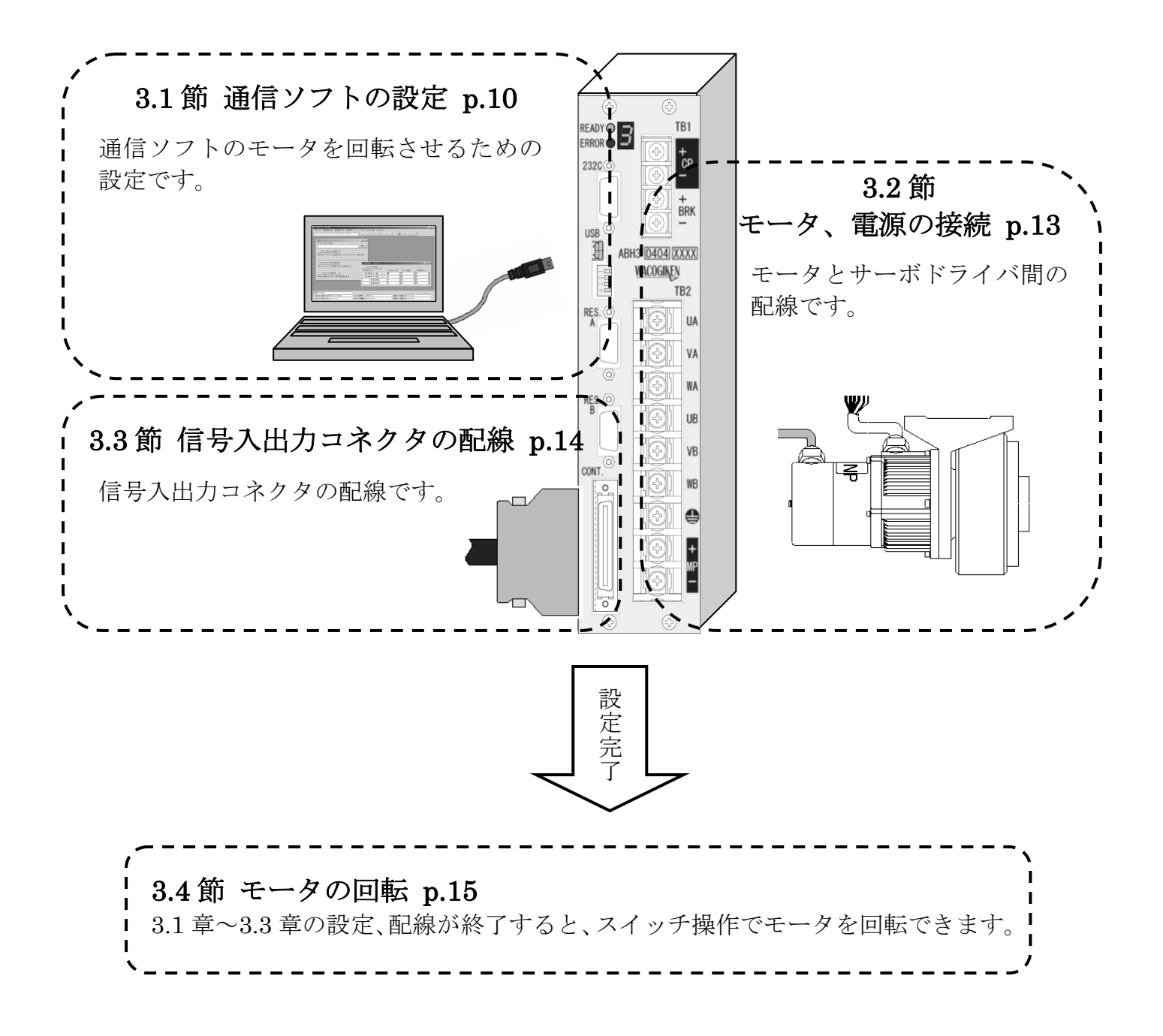

### 3.1 通信ソフトの設定

モータを回転させるために、通信ソフト(TelABH3)で、サーボドライバの設定を行います。 設定する必要があるのは、「基本設定・構成」、「基本設定・内部」、「信号入出力・デジタル入力」です。 設定を完了するためには、画面の左上にある「パラメータ保存」のクリックが必要です。

#### 「基本設定-構成」

「基本設定・構成」で設定が必要なのは、以下の⑦,⑦,⑦です。 設定画面を開くには、通信ソフト上部の「基本設定(B)」から「構成(S)」を選択します。

⑦ 「軸有効」

「A 軸モータ」を 🗹 <sup>軸有効</sup> 状態にして、「B 軸モータ」は 🗖 <sup>軸有効</sup> 状態にします。

「ブレーキ制御」
 「ブレーキ制御」を「有効」にします。

⑦ 「モデル」

「モータ軸モデル」を選択します。

| $\bigcirc$ | ☆ 基本設定 - 構成     ☆ パラメータの保存     ☆ ペート     ☆ パラメータの保存     ☆ ペート     ☆ パラメータの保存     ☆ ペート     ☆ パラメータの保存     ☆ ペート     ☆ ペート |                                                                                                    |
|------------|----------------------------------------------------------------------------------------------------|----------------------------------------------------------------------------------------------------|
|            | A 軸モータ<br>☑ 軸有効<br>正回転方向<br>ⓒ COW ○ CW<br>ブレーキ制御<br>○ 無効 ◎ 有効<br>エンコーダバルス数<br>[1024 ▼ [pulse]                                                                                                    | B 軸モ<br>● 軸有効<br>正回転方向<br>⑥ GOW<br>ブレーキ制御<br>◎ 無効<br>C 無効<br>C 有効<br>エンコーダルルス数<br>1024<br>▼ [pulse] |
|            | モデル<br>● モータ軸モデル ● 走行車 ● アナログ入力タイプ ● バイボーラ (±10[V]) ● ユニオ                                                                                                    | 曲モデル<br>ペーラ (0[√] ~ +5[√])                                                                          |

設定が終了したら、「パラメータの保存」をクリックします。

#### 「基本設定-内部データ」

「基本設定・内部データ」で設定が必要なのは、以下の⑦,⑦,⑦です。 設定画面を開くには、通信ソフト上部の「基本設定(B)」から「内部データ(D)」を選択します。

⑦ 「A 指令選択」「#7&STOP」列で、「内部」を選択します。

- ⑦ 「A 速度制限[min^-1]」「#7&STOP」列に、120 を代入します。
- ⑦ 「A 電流制限[%]」
   「#7&STOP」列に、<u>100 を代入</u>します。

| Ī | 基本設定 - 内部データ    |      |          |      |   |      |   |      |   |      |   |      |          |      |   | _ 🗆 ×     | 1 |
|---|-----------------|------|----------|------|---|------|---|------|---|------|---|------|----------|------|---|-----------|---|
|   |                 |      | Hir      | ıt   |   |      |   |      |   |      |   |      |          |      |   |           |   |
|   | 選択番号            | #0   |          | #1   |   | #2   |   | #3   |   | #4   |   | #5   |          | #6   |   | #7 & STOP |   |
|   | ■A/Y 軸          | #0   |          | #1   |   | #2   |   | #3   |   | #4   |   | #5   |          | #6   | _ | #7 2_STOR |   |
|   | A 指令選択          | 外部   | -        | 内部   | • | 内部   | • | 内部   | • | 内部   | • | 内部   | Ŧ        | 内部   | - | 内部        |   |
|   | A 速度制限 [min^-1] | p    | -        | 0    | - | 0    | • | 0    | • | 0    | • | 0    | Ŧ        | 0    | 3 | 120       | < |
|   | A 電流制限 [%]      | 100  | •        | 100  | - | 100  | - | 100  | - | 100  | - | 100  | •        | 100  | J | 100 👤     |   |
|   | A 加速時定数 [sec]   | 0.25 | -        | 0.25 | - | 0.25 | ◄ | 0.25 | ◄ | 0.25 | - | 0.25 | ਚ        | 0.25 | ⊸ | 0.25 🔍    |   |
|   | A 加速 S 時定数 [%]  | 100  |          | 100  |   | 100  | - | 100  | - | 100  |   | 100  | •        | 100  |   | 100 🔽     |   |
|   | A 減速時定数 [sec]   | 0.25 | -        | 0.25 | • | 0.25 | • | 0.25 | ┓ | 0.25 | - | 0.25 | •        | 0.25 | - | 0.25 💌    |   |
|   | A 減速 S 時定数 [%]  | 100  | •        | 100  | - | 100  | - | 100  | - | 100  | - | 100  | Ŧ        | 100  | - | 20 💌      |   |
|   |                 | 200  | -        | 200  | - | 200  | ਵ | 200  | ਵ | 200  | Ţ | 200  | ਵ        | 200  | Ţ | 200 🔻     |   |
|   | A 積分ゲイン         | 80   | Ī        | 80   | ┓ | 80   | ╡ | 80   | ╡ | 80   | ╡ | 80   | ┓        | 80   | ╡ | 80 -      |   |
|   | ■B/X 軸          | #0   |          | #1   |   | #2   | _ | #3   | _ | #4   |   | #5   |          | #6   | _ | #7 & STOP |   |
|   | B 指令選択          | 外部   | -        | 内部   | - | 内部   | • | 内部   | • | 内部   | - | 内部   | •        | 内部   | - | 内部        |   |
|   | B 速度制限 [min^-1] | 0    | -        | 0    | - | 0    | • | 0    | • | 0    | • | 0    | •        | 0    | • | 0 💌       |   |
|   | B 電流制限 [%]      | 100  | Ŧ        | 100  | - | 100  | - | 100  | - | 100  | - | 100  | Ŧ        | 100  | - | 100 💌     |   |
|   | B 加速時定数 [sec]   | 0.25 | -        | 0.25 | - | 0.25 | ਵ | 0.25 | ਵ | 0.25 | Ţ | 0.25 | -        | 0.25 | Ţ | 0.25 💌    |   |
|   | B加速 S時定数 [%]    | 100  | -        | 100  | - | 100  | ┓ | 100  | ┓ | 100  | Ī | 100  | -        | 100  | Ī | 100 🔽     |   |
|   | B 減速時定数 [sec]   | 0.25 | •        | 0.25 |   | 0.25 | - | 0.25 | - | 0.25 |   | 0.25 | -        | 0.25 |   | 0.25      |   |
|   | B 減速 S 時定数 [%]  | 100  | •        | 100  | - | 100  | ⊡ | 100  | ⊡ | 100  | • | 100  | -        | 100  | • | 20 🔽      |   |
|   | B比例ゲイン          | 200  | <b>_</b> | 200  | Ţ | 200  | Ţ | 200  | Ţ | 200  | Ţ | 200  | Ţ        | 200  | Ţ | 200 🚽     |   |
|   | B 積分ゲイン         | 180  |          | 80   |   | 80   |   | 80   |   | 80   | ╡ | 80   | Ţ        | 80   | ╡ |           |   |
|   |                 | 11-2 |          | 1.2  |   | 1.2  |   |      |   |      |   |      | <u> </u> | 1-5  |   |           |   |

設定が終了したら、「パラメータの保存」をクリックします。

#### 補足

「内部データ(D)」は、指令,加減速,ゲインを「#0」~「#7&STOP」のグループごとに設定します。 制御に使用するグループは、信号入出力コネクタのデータ選択で選択できます。 (信号入出力コネクタのスタートを OFF にすると、優先的に「#7&STOP」に切り替わります。)

#### 「信号入出力-デジタル入力」

「信号入力-デジタル入力」で設定が必要なのは、以下の⑦です。 設定画面を開くには、通信ソフト上部の「信号入力(S)」から「デジタル入力(D)」を選択します。

⑦ 「信号選択」の設定  $\left[\frac{A + - \pi ON}{2} \right] \geq \left[\frac{A - \pi ON}{2} \right] \geq \left[\frac{A - \pi ON}{2} \right] \geq \left[\frac{A - \pi ON}{2} \right] = \left[\frac{A - \pi ON}{2} \right] = \left[\frac{A - \pi ON}{2} \right]$ 

| 1941信号設定 - デジタル入力 |      |    |    |    |          |                    | _ 🗆 × |
|-------------------|------|----|----|----|----------|--------------------|-------|
| バラメータの保存          | Hint |    |    |    | )        |                    |       |
|                   | ,    | 信号 | 選択 |    | 連動<br>選択 | デジタル入力             | _     |
| A サーボ ON          | OFF  | ON | 入力 | 連動 | i □      | 28pin : デジタル入力 #0  |       |
| A スタート            | OFF  | ON | 入力 | 連動 |          | 29pin : デジタル入力 #1  |       |
| ブレーキ              | OFF  | ON | 入力 | 連動 |          | 30pin : デジタル入力 #2  |       |
| A 速度 / トルク        | OFF  | ON | 入力 | 連動 |          | 31pin : デジタル入力 #3  |       |
| A データ選択 0         | OFF  | ON | 入力 | 連動 |          | 32pin : デジタル入力 #4  |       |
| A データ選択 1         | OFF  | ON | 入力 | 連動 |          | 33pin : デジタル入力 #5  |       |
| A 補正極性            | OFF  | ON | 入力 | 連動 |          | 34pin : デジタル入力 #6  |       |
| A 補正加算            | OFF  | ON | 入力 | 連動 |          | 35pin : デジタル入力 #7  |       |
| A データ選択 2         | OFF  | ON | 入力 | 連動 |          | 36pin : デジタル入力 #8  |       |
| A 指令極性            | OFF  | ON | 入力 | 連動 |          | 37pin : デジタル入力 #9  |       |
| B サーボ ON          | OFF  | ON | 入力 | 連動 |          | 40pin : デジタル入力 #10 |       |
| B スタート            | OFF  | ON | 入力 | 連動 |          | 41pin : デジタル入力 #11 |       |
| マスタノスレーブ          | OFF  | ON | 入力 | 連動 |          | 42pin : デジタル入力 #12 |       |
| B 速度 / トルク        | OFF  | ON | 入力 | 連動 |          | 43pin : デジタル入力 #13 |       |
| B データ選択 0         | OFF  | ON | 入力 | 連動 | i ⊡      | 44pin : デジタル入力 #14 |       |
| B データ選択 1         | OFF  | ON | 入力 | 連動 |          | 45pin : デジタル入力 #15 |       |
| B 補正極性            | OFF  | ON | 入力 | 連動 |          | 46pin : デジタル入力 #16 |       |
| B 補正加算            | OFF  | ON | 入力 | 連動 |          | 47pin : デジタル入力 #17 |       |
| B データ選択 2         | OFF  | ON | 入力 | 連動 |          | 48pin : デジタル入力 #18 |       |
| B 指令極性            | OFF  | ON | 入力 | 連動 |          | 49pin : デジタル入力 #19 |       |

設定が終了したら、「パラメータの保存」をクリックします。

補足

「入力」の設定では、信号入出力コネクタからの入力で、信号機能の ON・OFF を操作します。 「OFF」の設定では、信号機能を OFF に固定します。

### 3.2 モータ、電源の接続

モータを回転させるために必要な配線図です。

ケーブルの接続は、<u>必ず電源を落とした状態で行ってください</u>、思わぬ事故を引き起こす可能性が あります。

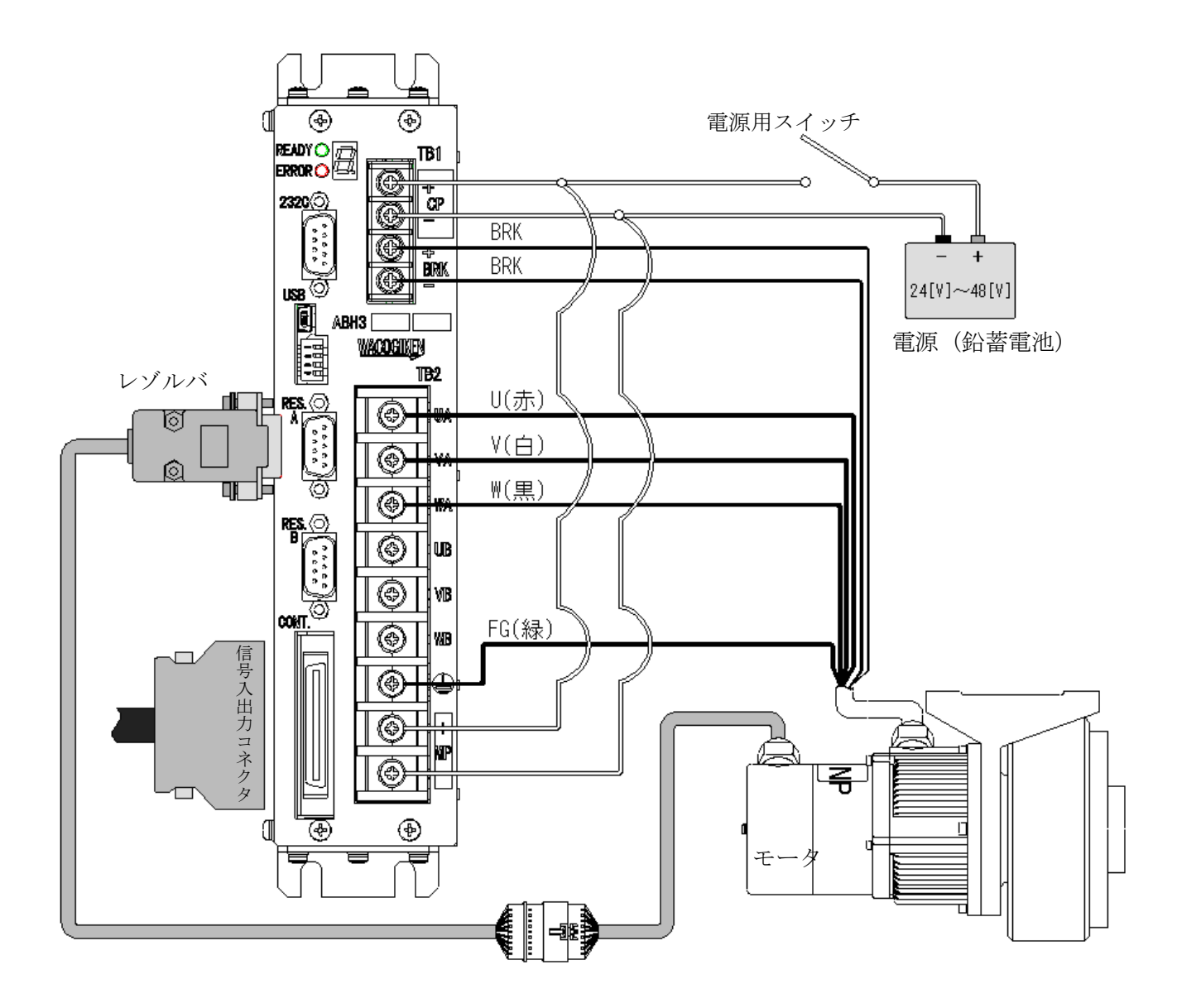

## 3.3 信号入出力コネクタの配線

モータを回転させるために必要なトグルスイッチの取り付け方です。

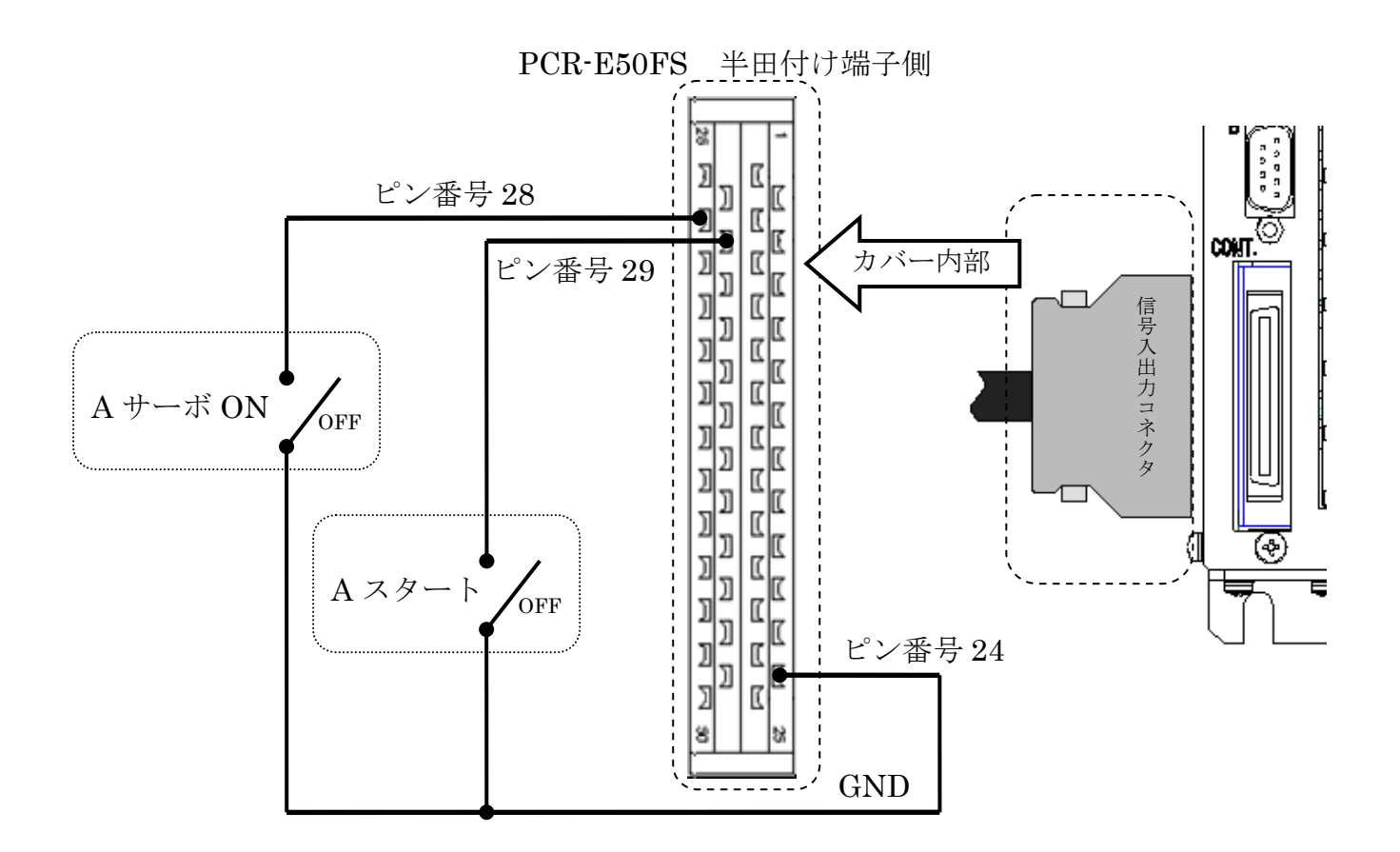

スイッチが用意できない場合、通信ソフトの「信号入出力(S)」の「デジタル入力(D)」で、A サーボ ON、A スタートを ON にできます。詳細は通信ソフトのヘルプをご参照ください。

### 3.4 モータの回転

信号入出力コネクタのサーボ ON とスタートに、取り付けたスイッチを ON(導通)すると、モータ が回転します。

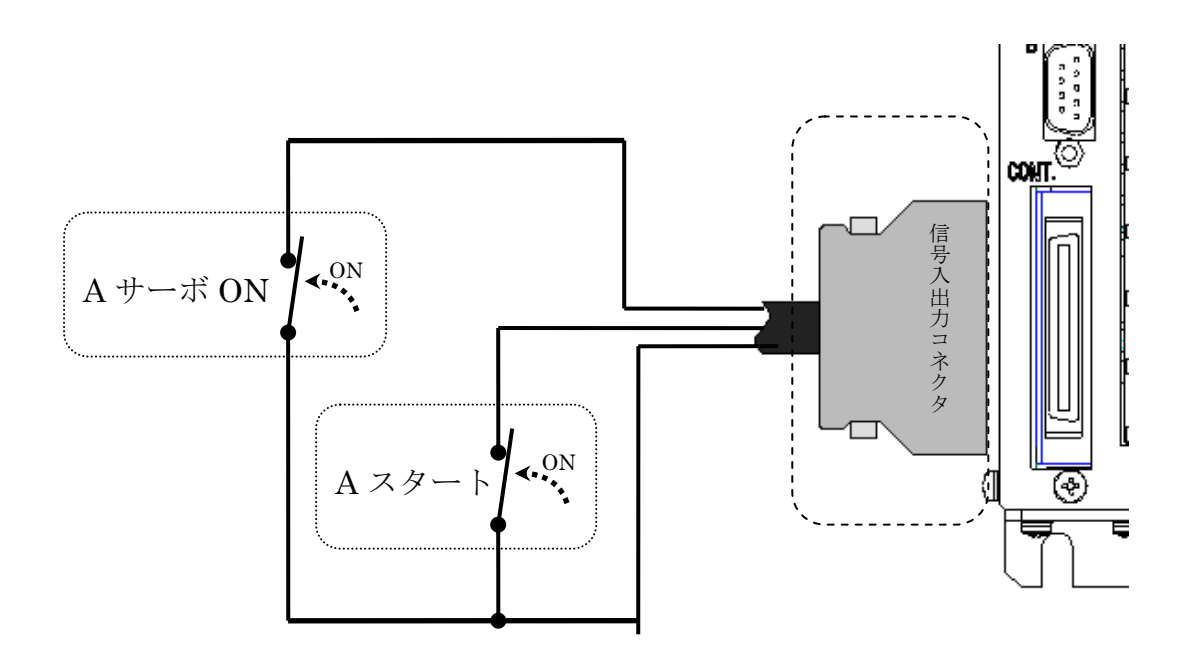

サーボ ON スイッチを ON (導通) すると、モータが制御状態になります、 スタートスイッチを ON (導通) すると、3.1 節で設定した指令値の、120[min^-1]でモータが回 転します。

・ 異常が出ている場合(フロントパネル上部にある ERROR の LED が点灯)

サーボドライバの再起動をしてください。

再起動後も異常が出る場合は、取扱説明書の保護設定の章で、異常の原因と解決方法をご参照ください。